# 인터넷 서비스 '이 브로드' 이용 가이드

### 스마트폰, 태블릿, PC 대응 Wi-Fi 액세스 포인트가 방 설비로 설치된 인터넷 서비스

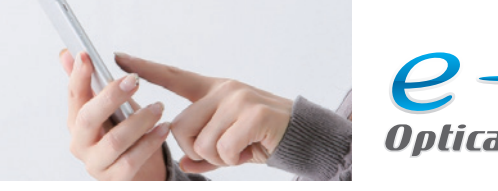

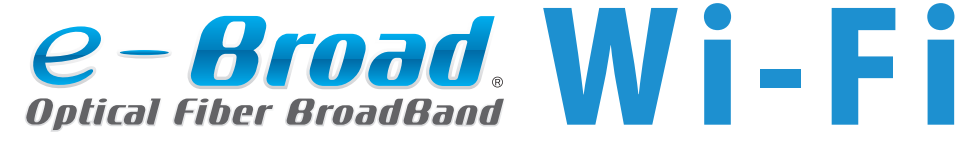

● 'e-Broad Wi-Fi' 대응 룸에 거주하시는 분은…………p.1~p.6

### 유선랜 형 인터넷 서비스

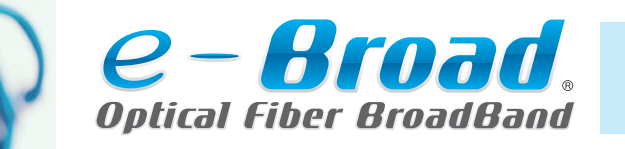

Wi-Fi는 시판하는 Wi-Fi 루터를 준비하시면 이용하실 수 있습니다.

● 'e-Broad' 메일 주소 취득 방법
 ● 메일 소프트 설정 매뉴얼

● 자주하는 질문 ······ 뒤표지

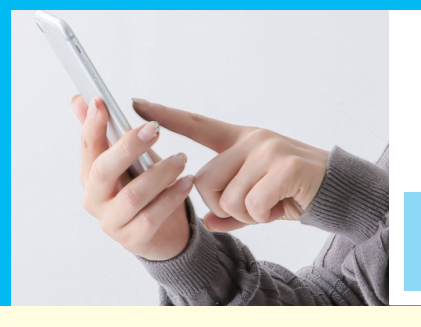

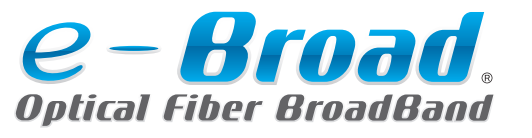

### Wi-Fi(무선랜)

### Wi-Fi로 인터넷을 이용하기

Wi-Fi

이용 방법

'e-Broad' Wi-Fi는 룸마다 '매입형' 또는 '외장형' 중 한 개가 설치되어 있습니다.

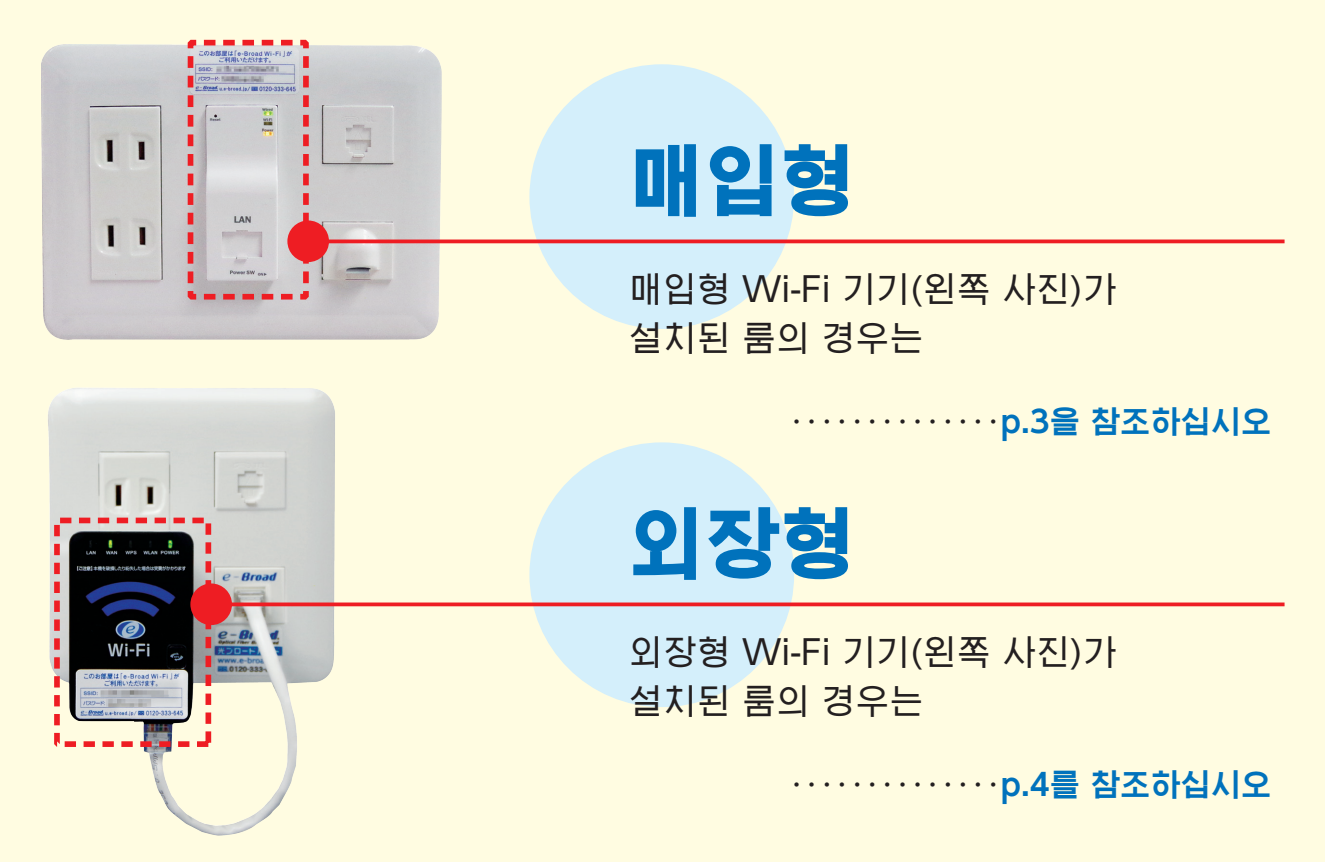

# 'e-Broad' 설비가 설치되어 있지 않다!?

인터넷 서비스 'e-Broad'는 맨션 설비로 모든 룸에 설치되어 있습니다만 룸에 따라서는 인터넷 공사가 완료되어 있지 않은 경우가 있습니다. 번거로우시겠지만 룸에 'e-Broad' 정보 콘센트가 설치되어 있지 않은 경우는 아래 댁내 공사 신청을 해 주시기 바랍니다.

※댁내 공사는 월~토요일(일/공휴일/당사 지정 휴일은 제외) 9시~17시 시간대에서 대응합니다. ※혼잡 상황에 따라서는 신청 접수 후 2~3주 정도 걸릴 경우가 있습니다. 미리 양해 바랍니다.

e-Broad 콜센터

1차 접수 전용 다이얼/24시간 365일(접수만)

★ 1 ★

00

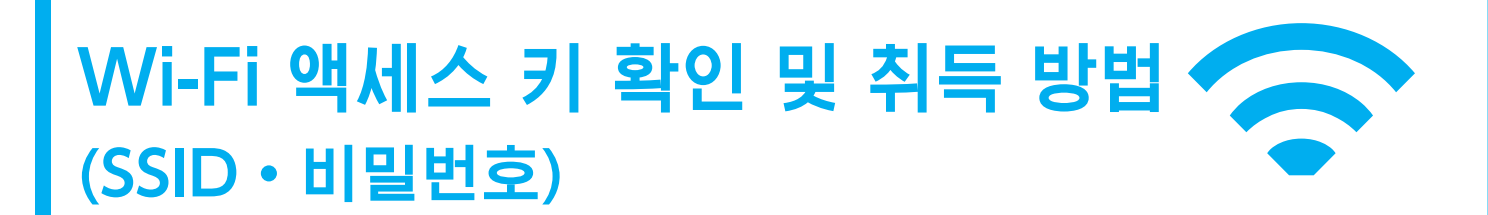

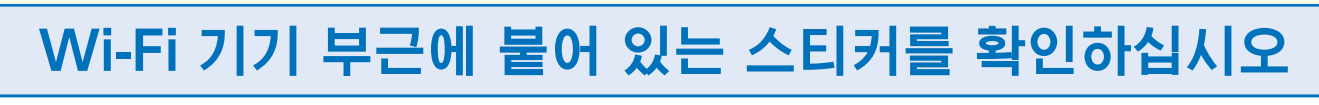

'e-Broad' Wi-Fi 기기에 아래 그림처럼 스티커가 붙어 있는지를 확인하십시오.

### SSID와 비밀번호가 기재된 스티커

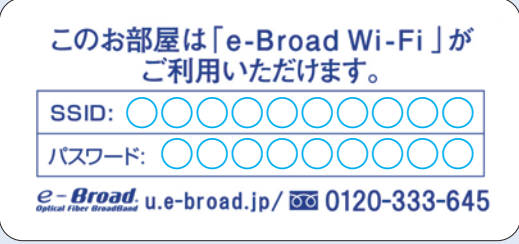

가지고 계신 단말기에서 SSID를 선택하신 다음에 스티커에 기재된 비밀번호를 입력하시면 Wi-Fi 접속이 완료됩니다.

### SSID만 기재된 스티커

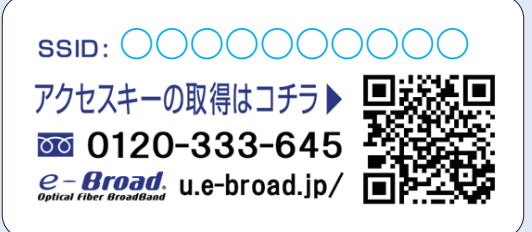

스티커에 기재된 QR 코드나 아래 URL의 'アクセスキー取得 (액세스 키 취득)' 폼으로 비밀번호 취득을 신청하십시오.

https://e-broad-form.jp/accesskeys/form?ssid=on

### Wi-Fi 기기 부근에 스티커가 부착되어 있지 않은 경우

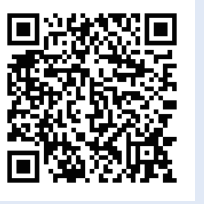

왼쪽의 QR 코드 또는 아래 URL에서 Wi-Fi 액세스 키 취득을 신청하십시오.

https://e-broad-form.jp/accesskey/form

★ 2 ★

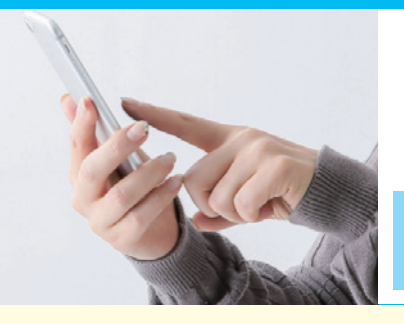

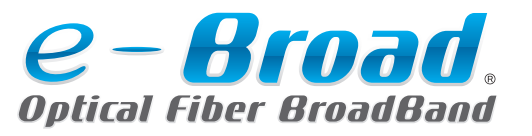

### Wi-Fi(무선랜)

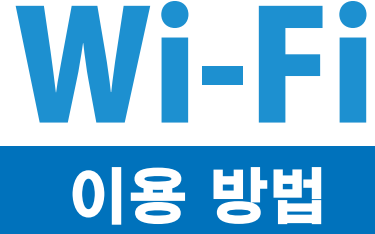

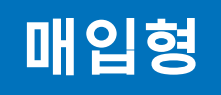

### 정보 콘센트와 'e-Broad'의 Wi-Fi 기기가 일체로 된 설비입니다.

### ①Wi-Fi 기기의 바닥면에 있는 전원 스위치를 ON으로 하기

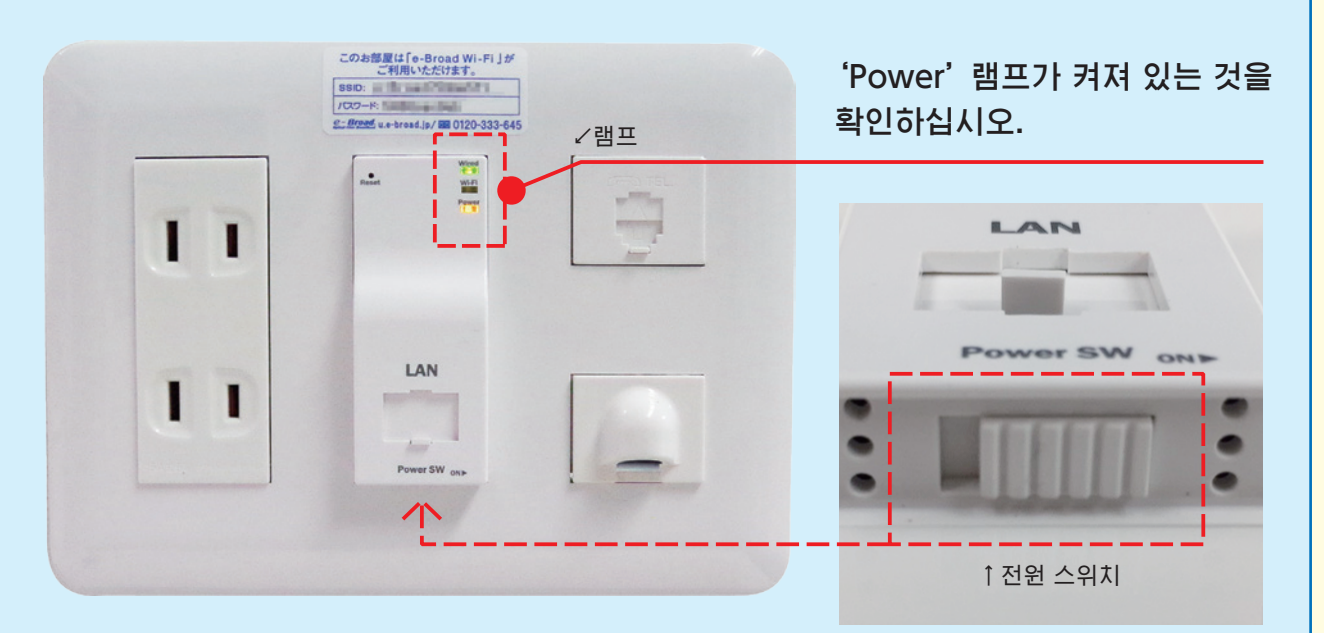

### 2 Wi-Fi(무선랜) 접속

p.2에서 확인하신 SSID와 비밀번호를 사용하시는 단말기로 선택, 입력하시면 인터넷에 연결됩니다. • Wi-Fi 액세스 키 입력 방법은 ..... p.5/p.6을 참조하십시오

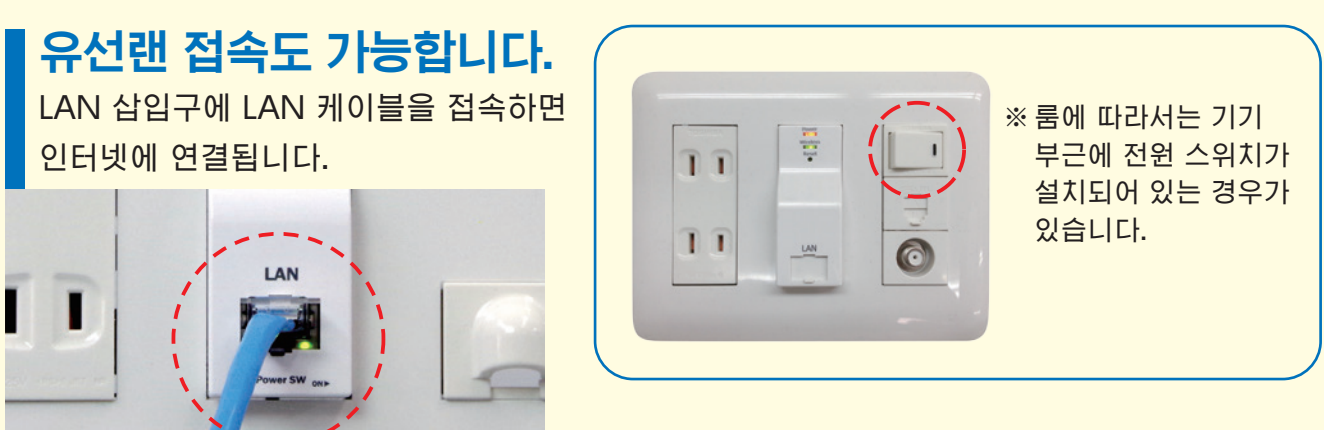

★ 3 ★

← 유선랜 접속용의 LAN 케이블은 고객님께서 준비하시기
 바랍니다. (카테고리 5e 이상 스트레이트 타입)

'e-Broad' Wi-Fi는 '매입형' 과 '외장형' 중 한 개가 룸 정보 콘센트에 설치되어 있습니다. 해당하는 설비의 이용 방법을 확인하십시오.

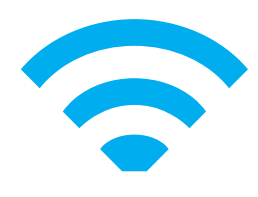

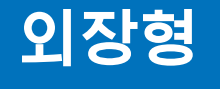

### 'e-Broad' Wi-Fi 기기를 콘센트에 꽂아 사용하는 설비입니다.

### ①LAN 케이블을 연결해 Wi-Fi 기기를 콘센트에 꽂기

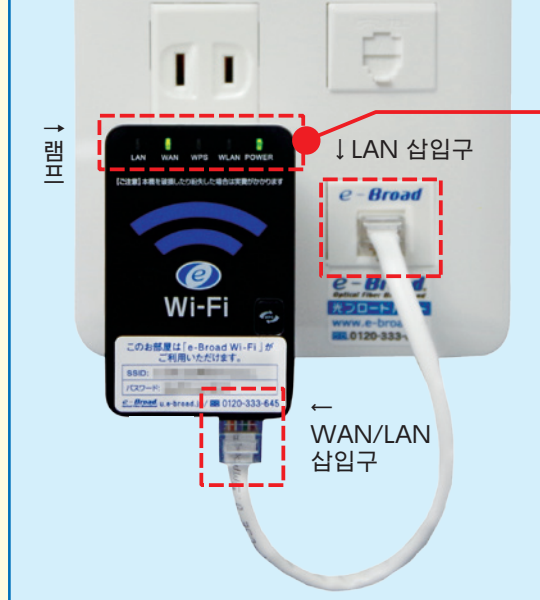

'Power' 램프가 켜져 있는 것을 확인하십시오.

정보 콘센트의 'e-Broad' 로 표시된 LAN 삽입구와 Wi-Fi 기기 본체 바닥면 오른쪽의 'WAN/LAN' 삽입구에 부속된 짧은 LAN 케이블이 접속된 것을 확인하십시오.

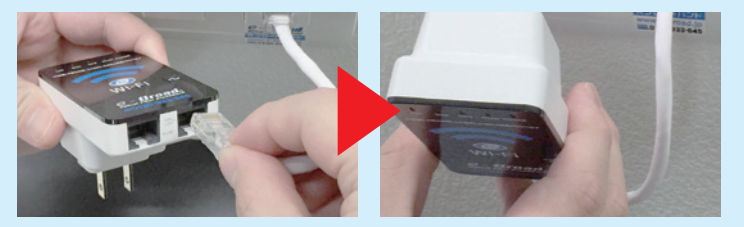

Wi-Fi 기기가 정보 콘센트와 분리된 경우는 위 사진처럼 LAN 케이블을 접속해 Wi-Fi 기기 뒷면에 있는 전원 플러그를 콘센트에 꽂습니다.

2Wi-Fi(무선랜) 접속

p.2에서 확인하신 SSID와 비밀번호를 사용하시는 단말기로 선택, 입력하시면 인터넷에 연결됩니다. • Wi-Fi 액세스 키 입력 방법은 ..... p.5/p.6을 참조하십시오

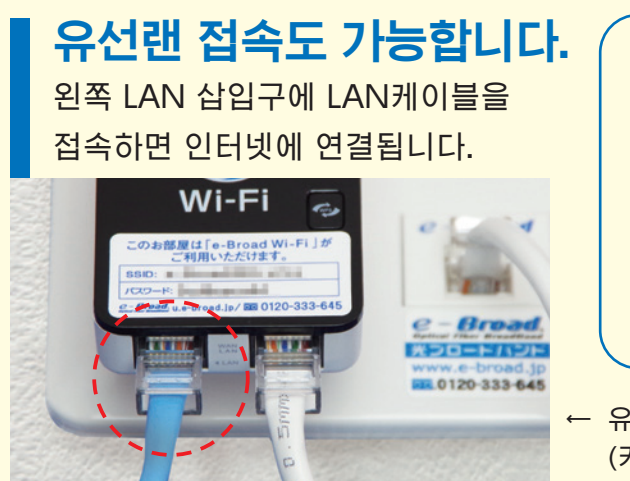

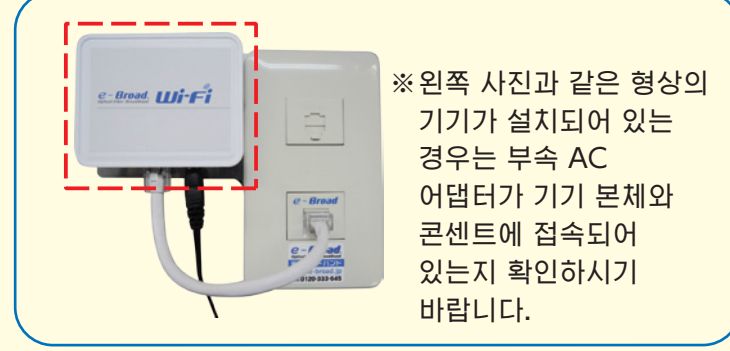

← 유선랜 접속용 LAN 케이블은 고객님께서 준비하시기 바랍니다.
 (카테고리 5e 이상 스트레이트 타입)

[!] e-Broad의 Wi-Fi 기기(본체, LAN 케이블, AC 어댑터 등)는 맨션 설비입니다. 외출할 때나 퇴거 시에 반출하지 않도록 해 주십시오.

#### ★ 4 ★

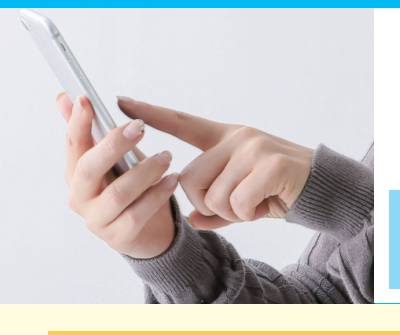

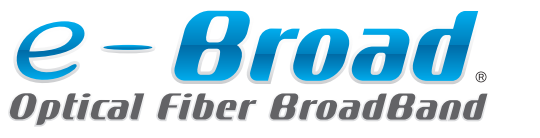

Wi-Fi(무선랜)

## 이용 방법

Wi-Fi

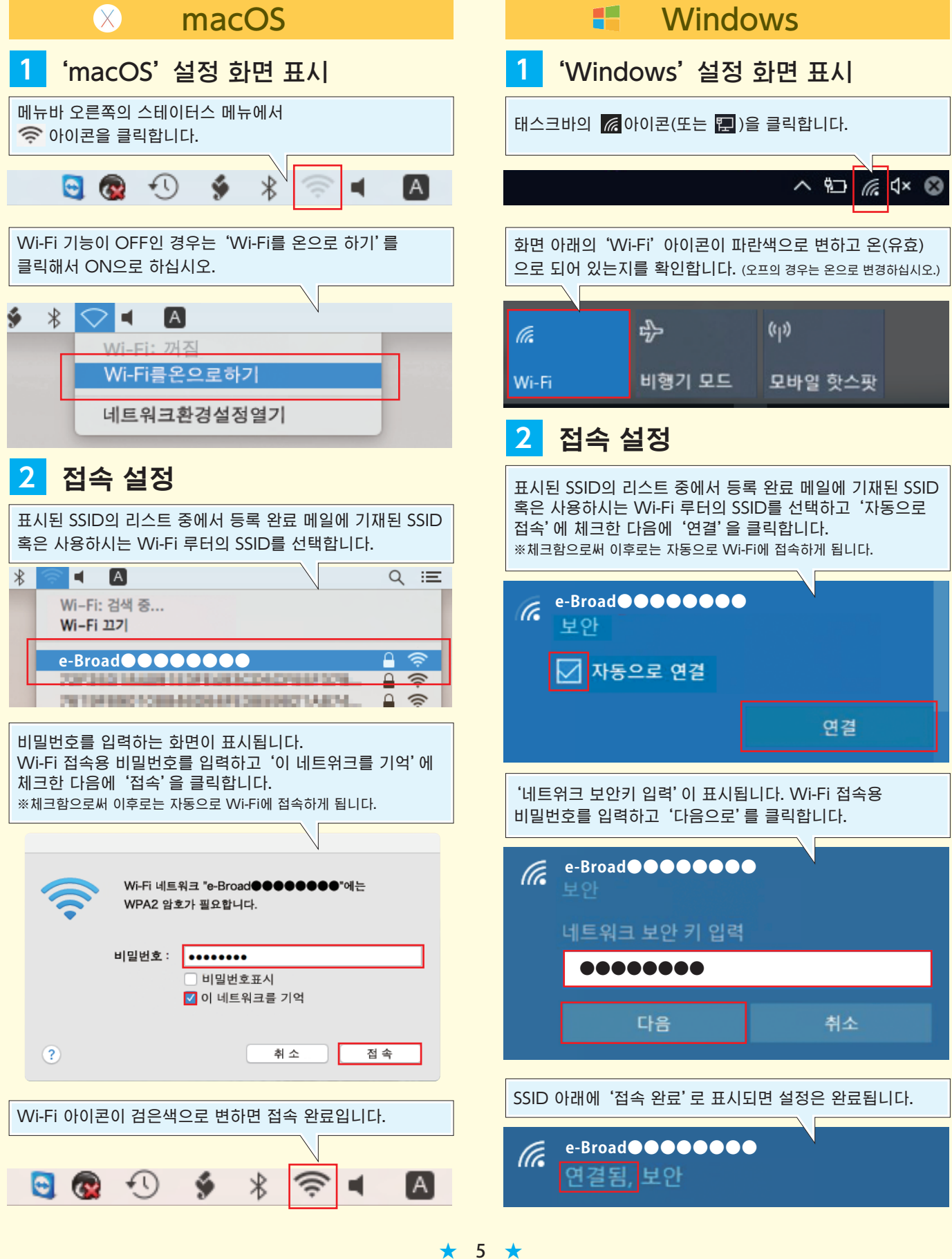

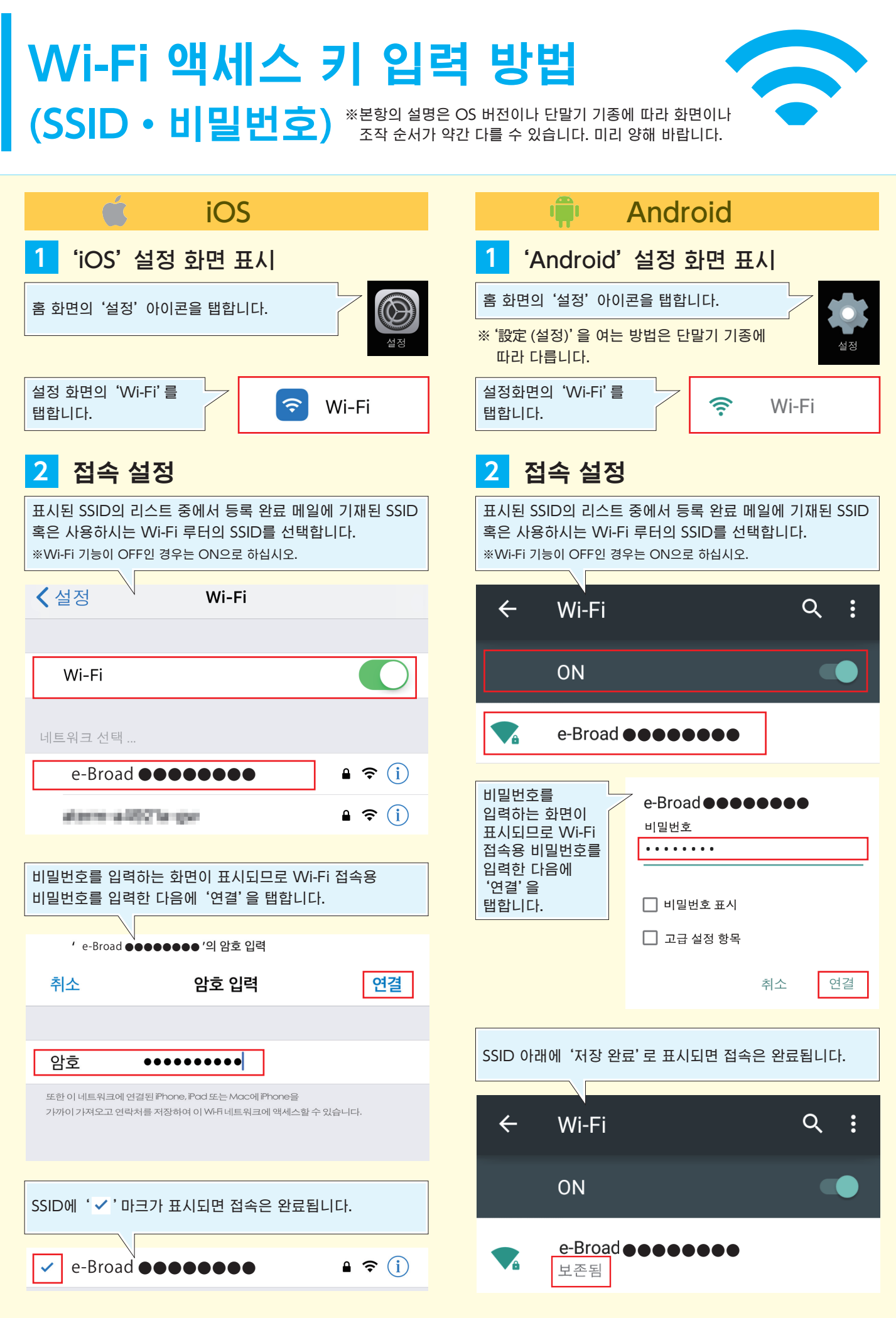

★ 6 ★

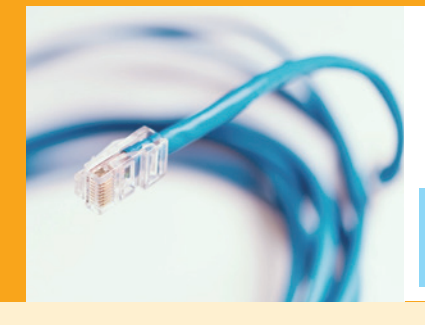

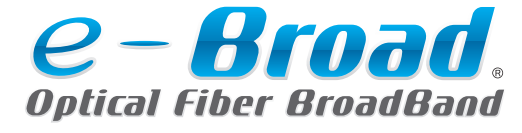

### 유선랜

## 이용 방법

### 유선랜으로 인터넷을 이용하기

#### 'e-Broad' 로 표시된 삽입구와 사용하시는 단말기를 LAN 케이블로 연결합니다.

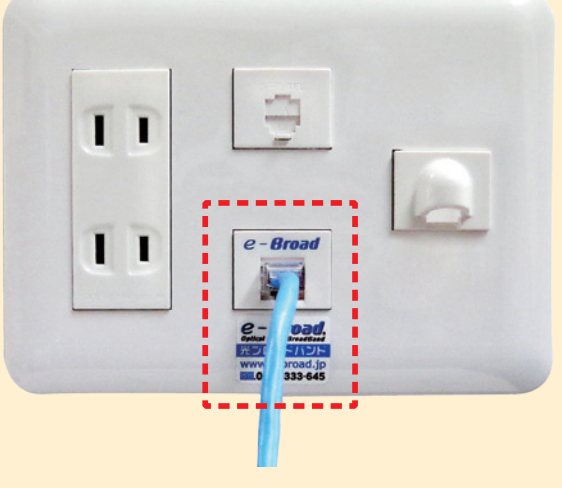

### LAN 케이블을 준비해 주십시오.

기본적으로는 정보 콘센트 쪽의 랜 삽입구와 컴퓨터 쪽의 랜 삽입구에 LAN 케이블을 꽂으시면 인터넷을 이용하실 수 있습니다.

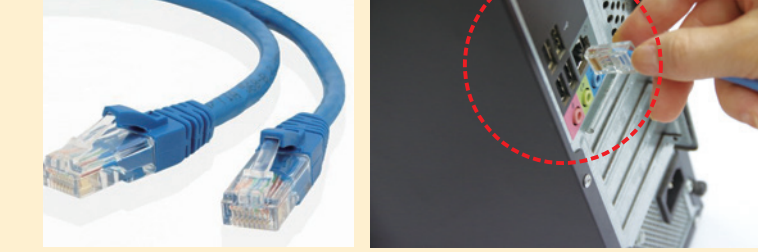

점선 [\_\_\_\_]부분이 'e-Broad'의 랜 삽입구입니다. 전화선의 삽입구와 오인하지 않도록 주의하십시오.

※카테고리 5e 이상 스트레이트 타입 ※LAN 케이블과 전화선을 오인하지 않도록 주의하십시오.

# 🚹 'e-Broad' 설비가 설치되어 있지 않다!?

인터넷 서비스 'e-Broad'는 맨션 설비로서 모든 룸에 설치되어 있습니다만 룸에 따라서는 인터넷 공사가 완료되어 있지 않은 경우가 있습니다. 번거로우시겠지만 룸에 'e-Broad' 정보 콘센트가 설치되어 있지 않은 경우는 아래 댁내 공사 신청을 해 주시기 바랍니다.

★ 7 ★

1차 접수 전용 다이얼/24시간 365일(접수만)

00

※댁내 공사는 월~토요일(일/공휴일/당사 지정 휴일은 제외) 9시~17시 시간대에서 대응합니다. ※혼잡 상황에 따라서는 신청 접수 후 2~3주 정도 걸릴 경우가 있습니다. 미리 양해 바랍니다.

e-Broad 콜센터

'유선랜형'의 'e-Broad'에는 Wi-Fi 기기가 포함되어 있지 않으나 시판 Wi-Fi 루터의 '액세스 포인트 모드'로 Wi-Fi 접속이 가능합니다.

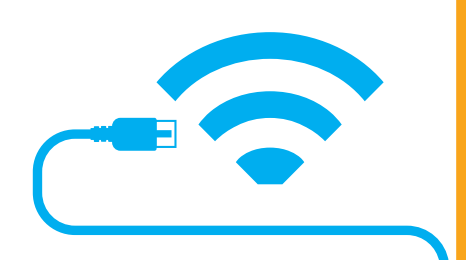

### 시판 Wi-Fi 루터로 인터넷을 이용하기

'e-Broad'의 인터넷으로 Wi-Fi(무선랜) 루터를 사용하실 경우 루터 기능을 사용하지 않고 '액세스 포인트'로 이용하실 필요가 있습니다. 액세스 포인트 (브릿지 모드라고도 함) 설정이 가능한 Wi-Fi 루터를 준비하십시오.

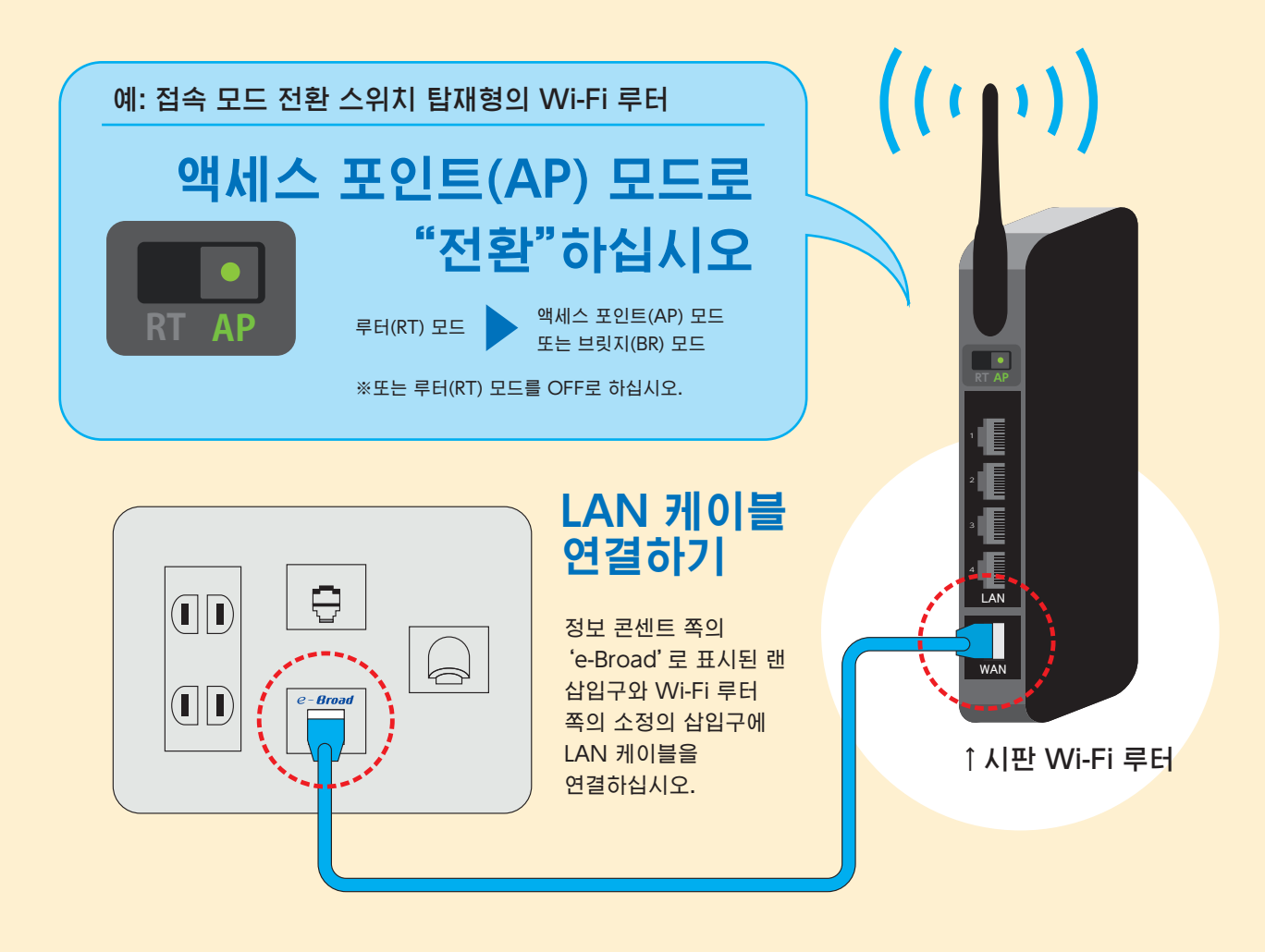

#### 가지고 계시거나 구매하신 Wi-Fi 루터의 SSID와 비밀번호로 'e-Broad'의 인터넷을 Wi-Fi로 이용하실 수 있습니다.

(사용하시는 Wi-Fi 루터의 SSID와 비밀번호는 설명서 등을 확인하십시오.)

※Wi-Fi 루터의 상세한 사용 방법은 제품 설명서 또는 제조사, 판매점에 확인하십시오.※당사 서비스를 이용한 무선랜 대응기기의 동작에 대해서는 보증하지 않습니다. 미리 양해 바랍니다.

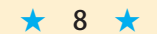

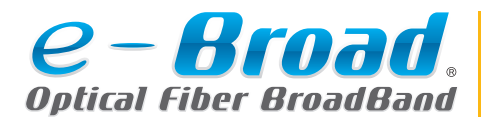

'e-Broad 메일' 이용 방법

'e-Broad' 이용자님은 이메일 주소의 계정 1개를 무료로 취득하실 수 있습니다.

## 🗹 이메일 주소 취득 방법

e-Broad 사용자 페이지의 엔트리 폼 (https://e-broad-form.jp/emails/) 또는 오른쪽 QR 코드로 엔트리 폼에 접속하여 취득 신청을 하십시오.

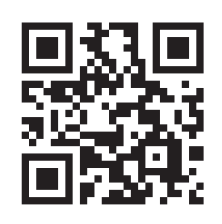

### 이용까지의 순서

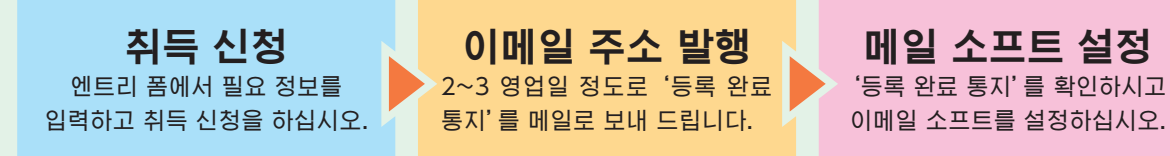

### 7 메일 소프트에 필요한 입력 정보

'등록 완료 통지' 메일에 기재된 "계정 정보"를 확인하고 각 이메일 소프트의 설정을 진행해 주십시오.

| 이름               | 발신처에 표시되는 이름(임의)                        |                          |       |             |             |  |  |
|------------------|-----------------------------------------|--------------------------|-------|-------------|-------------|--|--|
| 1                | 이메일 주소 예) 〇〇 @ 〇 O.e-broad.ne.jp        |                          |       |             | 메 비<br>일 밀  |  |  |
| 2                | 사용자 이름(계정 이름) 예) 〇〇 @ 〇 O.e-broad.ne.jp |                          |       |             |             |  |  |
| 3                | 이메일 주소의 '비밀번호' 조합                       |                          |       |             |             |  |  |
|                  |                                         | ④ 예)pop.〇〇.e-broad.ne.jp |       | oad.ne.jp   | 지 분<br>오 은  |  |  |
| - <del>7</del> 2 | 18 메일 저머(POP3)                          | 5                        | 포트 번호 | 110         | , 니이로       |  |  |
| 발신용 메일 서버(SMTP)  |                                         | 예) smtp.〇〇.e-broad.ne.jp |       | proad.ne.jp | 완료          |  |  |
|                  |                                         | $\overline{7}$           | 포트 번호 | 587         | 동<br>지<br>( |  |  |

### 이메일 소프트 별 계정 설정 방법은 이쪽

| Outlook                      | p.10 |
|------------------------------|------|
| Windows Mail(ดากษา ซา) ····· | p.11 |
| Mac Mail(oា៣ខ្ល ៥) ······    | p.12 |
| Android(Gmail ៥) ·····       | p.13 |
| iPhone(이메일 앱) ······         | p.14 |

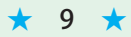

Outlook

### e-Broad 메일 설정 방법

#### 'Outlook' 으로 이메일을 이용하실 때의 설정입니다.

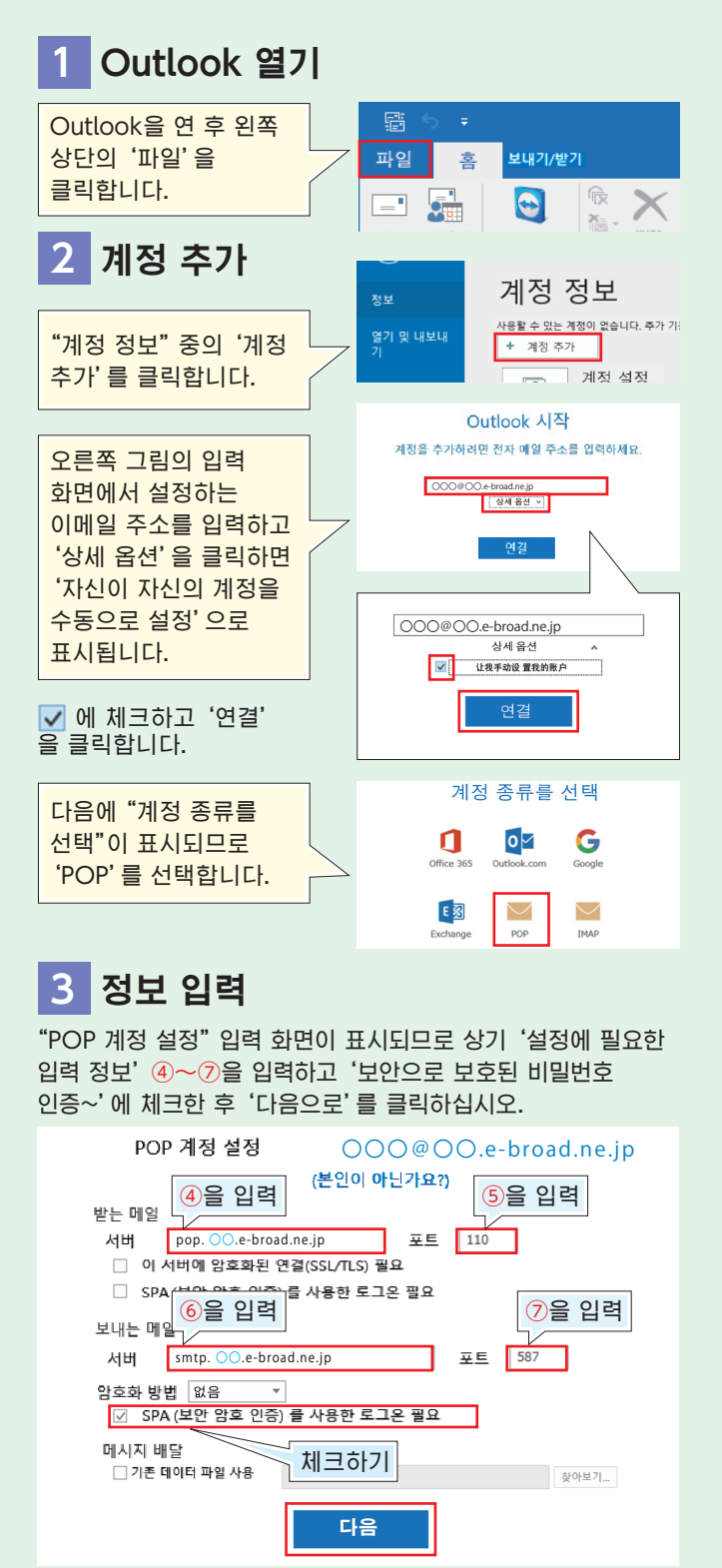

### 설정에 필요한 입력정보

| 이름                                                                     | 발신처에 표시되는 이름(임의)                      |  |  |  |  |
|------------------------------------------------------------------------|---------------------------------------|--|--|--|--|
| 1                                                                      | 이메일 주소 예) 〇〇〇@〇〇.e-broad.ne.jp        |  |  |  |  |
| 2                                                                      | 사용자 이름 예) 〇〇〇@〇〇.e-broad.ne.jp        |  |  |  |  |
| 3                                                                      | 이메일 주소의 '비밀번호'                        |  |  |  |  |
| 수신                                                                     | 수신용 메일 서버(POP3)                       |  |  |  |  |
| 4                                                                      | ④ 예)pop. ○○.e-broad.ne.jp ⑤ 포트 번호 110 |  |  |  |  |
| 발신용 메일 서버(SMTP)                                                        |                                       |  |  |  |  |
| ⑥         예)smtp. ○○.e-broad.ne.jp         ⑦         포트 번호         587 |                                       |  |  |  |  |
| 비미버승 . ○ 브브은 '드로 와르 토지' 메인은 차조하십시오                                     |                                       |  |  |  |  |

부분은 '등복 완료 농시' 메일을 삼소아십시

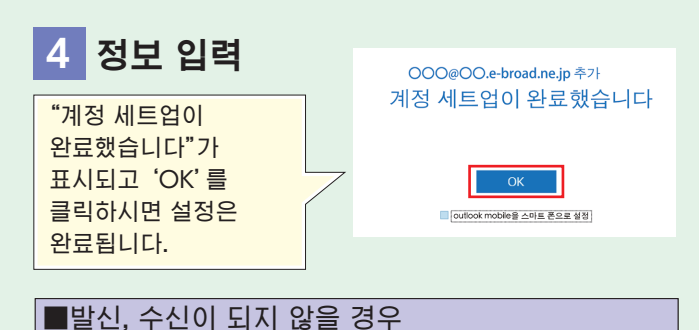

#### 설정 완료 후 발신, 수신이 되지 않는 경우는 아래 설정을 확인하십시오. 6 '상세 설정' 탭을 클릭하여 아래의 1 하며 외조 각 항목을 입력하고 'OK'를 클릭합니다. 상단 메뉴바의 홈 '파익' 윽 - 📠 0 이 인터넷 전자 메일 설정 클릭합니다. 일반 보내는 메일 서비 고급 새 항목 새 사 전자 메일 새로운 서버 포트 번호 2 '계정 수신 서버(POP3)(I) 계정 추가 110 계정 설정 이 서버에서는 암호화된 접속 /1장 성정 · 선택하고 (SSL/TLS)이 필요 체크 빼기 '계정 설정(A) 제정 설정(A)... 계정을 추가 및 제거하거나 기존 연결 설정을 변결합니다. 발신 서버(SMTP)(O) 587 ...' 을 사용하는 암호화 접속의 종류(C) 었음 클릭합니다. ▲로콜 변경(2) 나▲ Microsoft Cuticok을(물) 다시 시작하고 다른 프로필을 선택합니다 발신, 수신 서버에 메시지 복사본 저장(L) 3 '계정 설정' 내의 '이메일' 탭을 ※체크를 빼는 것을 추천합니다. 선택하십시오. ※다른 단말기에서도 같은 메일 계정으로 수신 설정을 하는 경우는 체크하십시오. ※체크하는 경우는 아래의 삭제하는 시기를 전자 메일 데이터 파일 RSS 피드 SharePoint 목록 인터넷 일정 반드시 설정하십시오 중 새로 만들기(N)... 🏂 복구(R)... 🖅 변경(A)... 💿 기본값으로 설정 서버에서 삭제하기(R) 임의 일후 [삭제된 아이템]에서 삭제되면 Øe 서버에서 삭제 (M) 임이 설정한 이메일 주소를 선택하고 '변경(A)'을 클릭합니다. 확인 취소 4 POP와 IMAP의 계정 설정 화면 오른쪽 7 POP와 IMAP의 계정 설정 화면으로 하단의 '상세 설정(M)'을 클릭합니다. 돌아가므로 '다음으로(N)'를 클릭합니다. 기타 설정(M)... < REQ 0.810 + R2 E82 발음교 소위 < 0(음대 (B,2.H > 5 "인터넷 전자메일 설정"이 표시 8 테스트 계정 설정 화면에서 '완료' 됩니다. '발신 서버' 탭을 클릭합니 가 표시되면 '닫기'를 클릭합니다. 다. 물기(C) 오류 ④ 인터넷 전자 메일 설정 상태 완료 진형 중 일반 보내는 메일 서버 고급 ✓ 받는 해일 서버(POP3)에 로그온 ✓ 테스트 전자 해일 메시지 보내기 ✓ 보내는 메일 서버(SMTP) 인증 필요(O) ● 받는 메일 서버와 동일한 설정 사용(U) ○ 로그온 정보(L) 9 마지막으로 '완료' 를 클릭하면 용자 이름(N): 설정은 완료됩니다. '발신 서버(SMTP)는 인증이 필요 (O)' 와 '수신 메일 서버와 동일한 설정을 사용하기(U)'에 체크합니다. 482 BE

10 ★

○○○@○○.e-broad.ne.jp 의비밀번호입력

(3)

비밀번호 입력 화면이

표시되므로 3을

클릭합니다.

입력하고 '연결'을

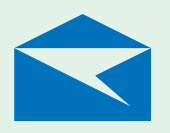

# Windows Mail

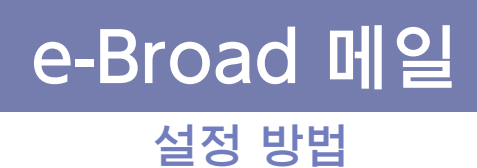

'Windows Mail(이메일 앱)'로 이메일을 이용하실 때의 설정입니다.

#### 이메일 앱을 열기

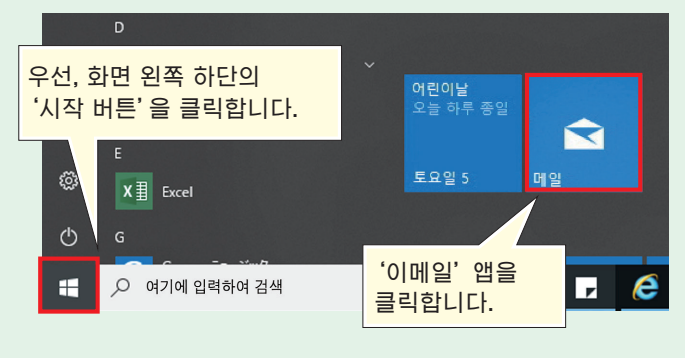

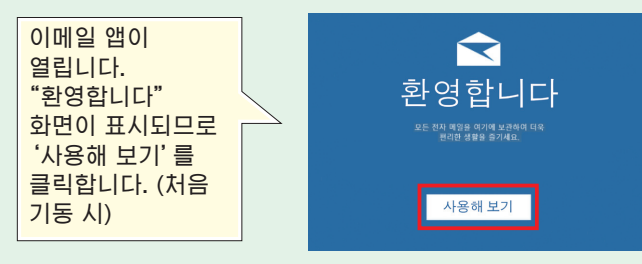

#### 두번째 이후의 기동은 Windows 10 이메일 앱의 수신 트레이가 표시됩니다. 그 경우는 화면 아래의 '설정 버튼'을 클릭하십시오.

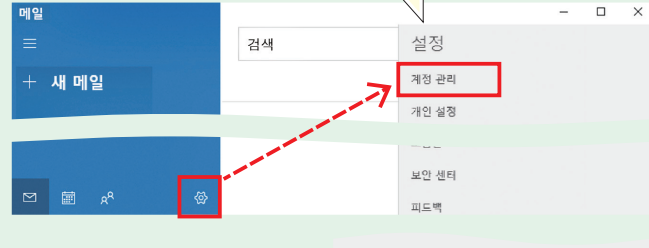

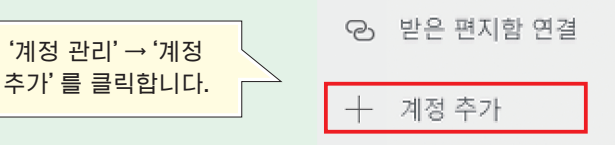

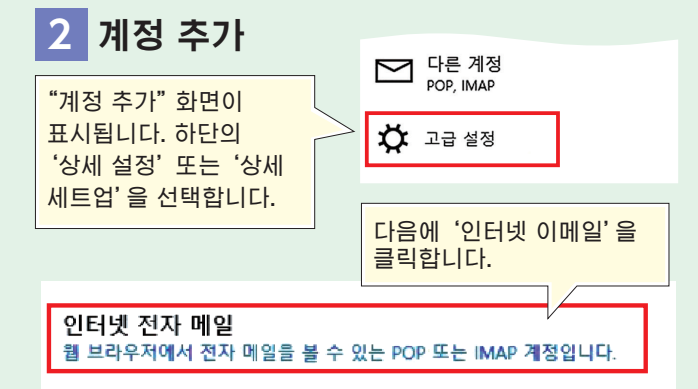

#### 설정에 필요한 입력 정보

| 이름              | 발신처에 표시되는 이름(임의)                       |      |     |       |     |
|-----------------|----------------------------------------|------|-----|-------|-----|
| 1               | 이메일 주소 예) 〇〇 @ 〇 O.e-broad.ne.jp       |      |     |       |     |
| 2               | 사용자 이름 예) OO@OO.e-broad.ne.jp          |      |     | ne.jp |     |
| 3               | 이메일 주소의 '비밀번호'                         |      |     |       |     |
| 수신              | 수신용 메일 서버(POP3)                        |      |     |       |     |
| 4               | 예)pop. ○.e-broad.r                     | e.jp | (5) | 포트 번호 | 110 |
| 발신용 메일 서버(SMTP) |                                        |      |     |       |     |
| 6               | ⑥ 예)smtp. ○○.e-broad.ne.jp ⑦ 포트 번호 587 |      |     |       |     |
|                 |                                        |      |     |       |     |

비밀번호 • 〇 부분은 '등록 완료 통지'메일을 참조하십시오.

#### 3 정보 입력

오른쪽 그림처럼 입력 화면이 표시되므로 상기 '설정에 필요한 입력 정보'를 참조하신 후 계속해서 입력하십시오.

| 인터넷 전자 메일 계정<br><sup>전자 메일 주소</sup>           |  |
|-----------------------------------------------|--|
| ○○○@○○.e-broad.ne.jp                          |  |
| 사용자 이름                                        |  |
| 000@00.e-broad.ne.jp                          |  |
| 01: kevinc, kevinc@contoso.com, domain¥kevinc |  |
|                                               |  |

| 이메일 주소                | ①을 입력(@ 이후도 입력)        |      |  |
|-----------------------|------------------------|------|--|
| 사용자 이름                | 2을 입력                  |      |  |
| 비밀번호                  | ③을 입력                  |      |  |
| 계정 이름                 | 이메일 소프트 내에 표시되는 이름(임의) |      |  |
| 이 이름을 사용해서 메시지를 발신    | 발신처에 표시되는 이름(임의)       |      |  |
| 수신 메일 서버              | ④을 입력                  |      |  |
| 계정 종류                 | POP3                   |      |  |
| 이메일 발신 (SMTP) 서버      | <u>⑥</u> 을 입력          |      |  |
| 발신 서버에는 인증이 필요합니다     | 체크하기                   |      |  |
| 발신 메일에 동일 사용자 이름과 비밀번 | 호를 사용하기                | 체크하기 |  |
| 수신 메일에는 SSL이 필요       | 체크 빼기                  |      |  |
| 발신 메일에는 SSL이 필요       | 체크 빼기                  |      |  |

#### ●Windows 10 버전이 1607 이전의 경우(입력 항목이 일부 다릅니다)

| 계정 이름                 | 이메일 소프트 내에 표시되는 이름(임의)       |  |  |
|-----------------------|------------------------------|--|--|
| 표시명                   | 발신처에 표시되는 이름(임의)             |  |  |
| 수신 메일 서버              | ④을 입력                        |  |  |
| 계정 종류                 | POP3                         |  |  |
| 이메일 주소                | ①을 입력                        |  |  |
| 사용자 이름                | ②을 입력                        |  |  |
| 비밀번호                  | <u>③</u> 을 입력                |  |  |
| 이메일 발신 (SMTP) 서버      | <u>6</u> 을 입력                |  |  |
| 발신 서버에는 인증이 필요합니다     | 체크하기                         |  |  |
| 발신 메일에 동일 사용자 이름과 비밀번 | <mark> 밀번호를 사용하기 체크하기</mark> |  |  |
| 수신 메일에는 SSL이 필요       | 체크 빼기                        |  |  |
| 발신 메일에는 SSL이 필요       | 체크 빼기                        |  |  |

입력이 끝나면'로그인' 을 클릭하십시오.

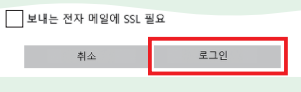

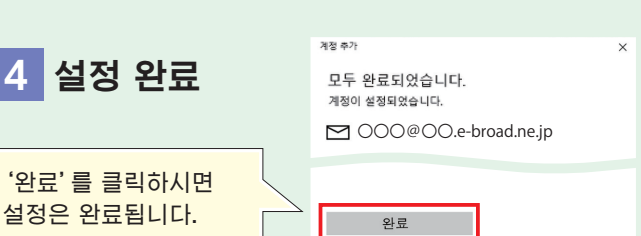

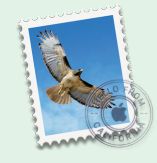

### e-Broad 메일 설정 방법

'Mac Mail(이메일 앱)' 로 이메일을 이용하실 때의 설정입니다.

이메일 앱을 열기

Dock에서 '이메일' 아이콘을 클릭하고 엽니다.

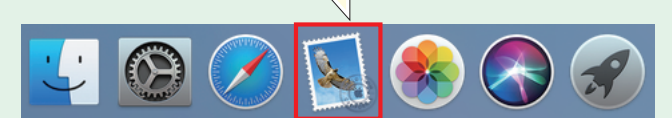

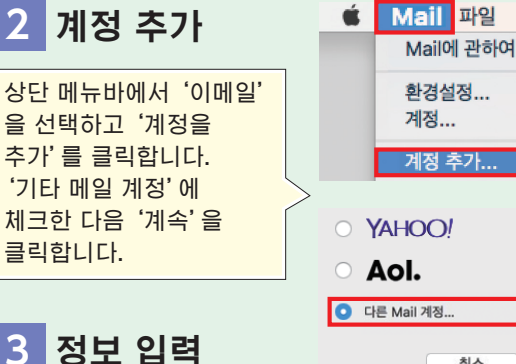

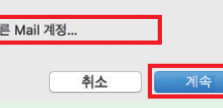

000@00.e-broad.ne.jp

편집

₩.

보기

≣

완료됩니다.

Mac Mail

(이메일 앱)

| "메일 계정을 추가" 화면이           | @ Mail 계정 추가                |
|---------------------------|-----------------------------|
| 표시됩니다. 아래 정보를             | 시작하려면 다음 정보를 입력             |
| 입력한 다음 '로그인' 을<br>클릭하십시오. | 이름: C<br>이메일 주소: O<br>암호: C |
|                           | 취소                          |

| 이름     | 발신처에 표시되는 이름(임의) |  |  |
|--------|------------------|--|--|
| 이메일 주소 | ①을 입력(@ 이후도 입력)  |  |  |
| 비밀번호   | ③을 입력            |  |  |

"계정 이름 또는 비밀번호를 확인할 수 없습니다."라는 메시지가 표시됩니다. 아래 정보를 입력한 다음 '로그인'을 클릭하십시오.

|   | 이메일 주소:        | 000@00.e-broad.ne.jp  |
|---|----------------|-----------------------|
|   | 사용자 이름:        | 000@00.e-broad.ne.jp  |
|   | 암호:            | 00000                 |
|   | 계정 유형:         | РОР                   |
|   | 수신 메일 서버:      | pop.OO.e-broad.ne.jp  |
|   | 발신 메일 서버:      | smtp.00.e-broad.ne.jp |
| - | 계정 이름 또는 암호를 확 | 인할 수 없습니다.            |
|   | 취소             | 뒤로 로그인                |
|   |                |                       |

※이메일 주소와 비밀번호는 좀 전어 입력한 정보가 반영됩니다.

| 사용자 이름    | ②을 입력 |
|-----------|-------|
| 계정 종류     | POP   |
| 수신용 메일 서버 | ④을 입력 |
| 발신용 메일 서버 | ⑥을 입력 |

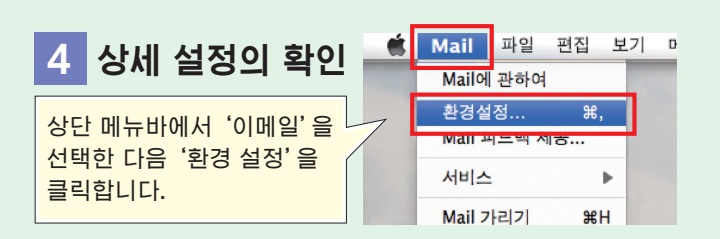

#### 설정에 필요한 입력 정보

| 이름              | 발신처에 표시되는 이름(임의)                 |       |            |       |     |
|-----------------|----------------------------------|-------|------------|-------|-----|
| 1               | 이메일 주소 예) 〇〇 @ 〇 O.e-broad.ne.jp |       |            |       |     |
| 2               | 사용자 이름 예) OOO@OO.e-broad.ne.jp   |       |            |       |     |
| 3               | 이메일 주소의 '비밀번호'                   |       |            |       |     |
| 수신              | 수신용 메일 서버(POP3)                  |       |            |       |     |
| 4               | 예)pop. ○.e-broad.n               | ie.jp | (5)        | 포트 번호 | 110 |
| 발신용 메일 서버(SMTP) |                                  |       |            |       |     |
| 6               | 예)smtp. 〇〇.e-broad.              | ne.jp | $\bigcirc$ | 포트 번호 | 587 |
|                 |                                  |       |            |       |     |

비밀번호 • 〇 부분은 '등록 완료 통지'메일을 참조하십시오.

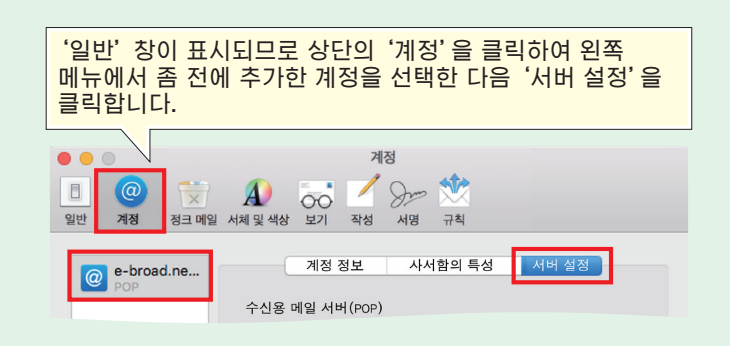

서버 정보가 표시됩니다. 수신용 메일 서버, 발신용 메일 서버 각각의 '접속 설정을 자동으로 관리' 체크를 빼고, 표시된 추가 항목을 아래 정보로 변경하십시오.

| ■수신용 메일 서버(POP)                          |          |             |                       |              |             |  |
|------------------------------------------|----------|-------------|-----------------------|--------------|-------------|--|
| 접속 설정을<br>자동으로 관리                        | 체크를 빼기   | 7           | 예정 정보                 | 사 함의 특성      | 서버 설정       |  |
| 포트                                       | 110      | 수신용 메일      | !서버(POP)              |              |             |  |
| TLS/SSL을 사용                              | 체크를 빼기   | 사용사 이름:     | 000@00.e-             | broad.ne.jp  |             |  |
| 인증                                       | 비밀번호를 선택 | 하늘만오:       | 00000                 | ad no in     |             |  |
|                                          |          | ]           | 집속 설정을 자동으로 관리        |              |             |  |
| TLS인증서: 없 음 3<br>2 2 안 보호되고 있지 않는 인증을 하가 |          | 포트:         | 110<br>日回出金           |              | TLS/SSL을 사용 |  |
|                                          |          | <u>ଅଟ</u> : | 미일인도 이외 고규 서저         | 1            | <u> </u>    |  |
| 입력 후 'P                                  | OP 상세    |             | 10 11 28              |              |             |  |
| 설정'을 클                                   | 릭합니다.    | 발신용 메일      | 서버(SMTP)              |              |             |  |
| TLS 증명서                                  | 의 항목은    | 계점:         | 000@00.e              | -broad.ne.jp | \$          |  |
| '없음' 을 선                                 | 어택하고     | 사용자 이름:     | OOO@OO.e-broad.ne.jp  |              |             |  |
| '보아 보호                                   | 되고 있지    | 비밀번호:       | 00000                 |              |             |  |
| 가는 이즈의                                   | 을 친가'를   | 호스트 이름:     | smtp.OO.e-broad.ne.jp |              |             |  |
| 비그 확니 이 이                                | = 여기 글   |             | 집속 설정을 지              | 동으로 관리       |             |  |
| 세크인 나라                                   |          | 포트:         | 587                   |              | TLS/SSL을 사용 |  |
| 글릭압니니                                    | t.       | 인증:         | 비밀번호                  |              | 0           |  |
|                                          |          | ]           |                       |              |             |  |
| ■발신용 메일 서                                | 1버(SMTP) | 1           | POP 고급 설정             |              |             |  |
| 접속 설정을<br>자동으로 관리                        | 체크를 빼기   | 발신용 메일      | 서버(SMTP)              |              |             |  |
| 푸트                                       | 587      | 계정:         | 000@00.e              | ·broad.ne.jp | <b></b>     |  |
| 포프<br>TIC/CCI은 사요                        | 비그르 삐기   | 사용자 이름:     | 000@00.e              | -broad.ne.jp |             |  |
|                                          | 시그들 빼기   | 비밀번호:       | 00000                 |              |             |  |
| 28                                       | 미월번오를 신택 | 호스트 이름:     | smtp.00.e-b           | oroad.ne.jp  |             |  |
|                                          |          |             | 접속 설정을 지              | ト동으로 관리      |             |  |
|                                          |          | 포트:         | 587                   |              | TLS/SSL을 사용 |  |
|                                          |          | 인증:         | 비밀번호                  |              |             |  |
| 와면 아래의 '서상'을                             |          |             |                       |              | শপ্ত        |  |

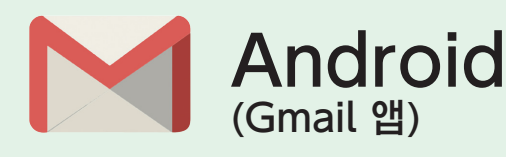

## e-Broad 메일 설정 방법

#### 'Android(Gmail 앱)' 로 이메일을 이용하실 때의 설정입니다.

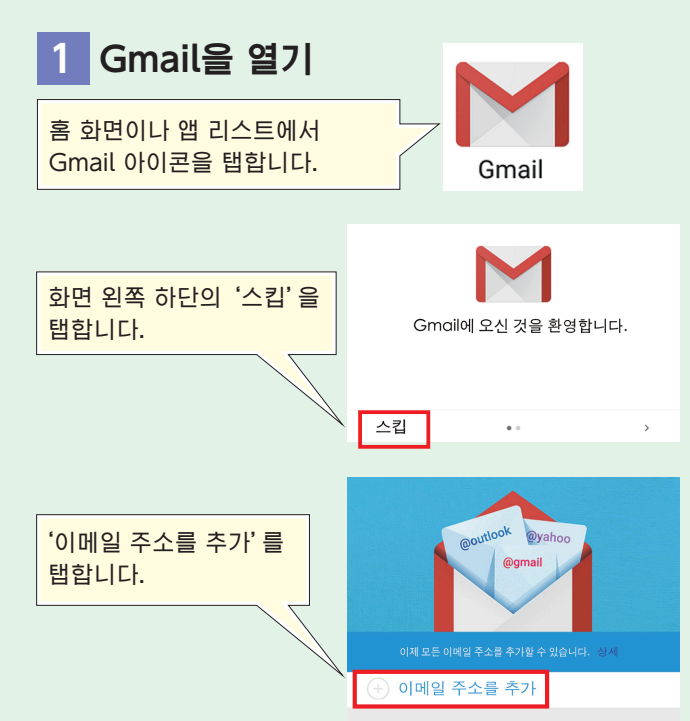

### 계정 추가

'계정 추가' 화면이 표시되므로 '개인(IMAP 또는 POP)'을 선택한 다음 'OK'를 탭합니다.

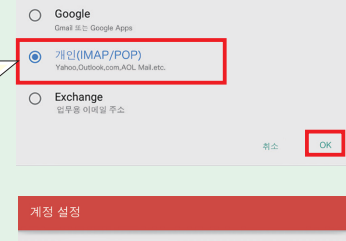

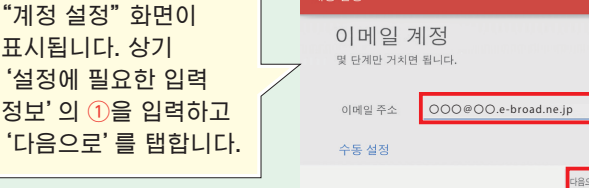

계정 추가

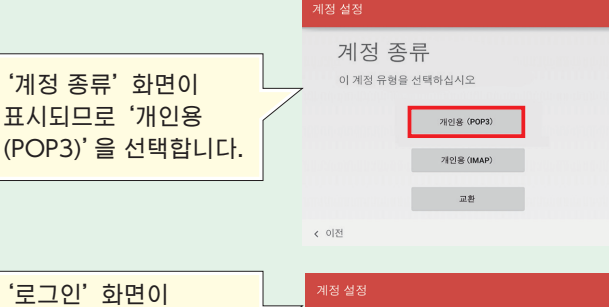

# 다음으로 >

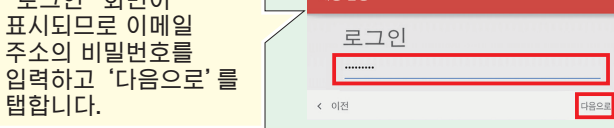

### 설정에 필요한 입력 정보

| 이름                                                                     | 를 발신처에 표시되는 이름(임의)                    |  |  |  |  |
|------------------------------------------------------------------------|---------------------------------------|--|--|--|--|
| 1                                                                      | 이메일 주소 예) OOO@OO.e-broad.ne.jp        |  |  |  |  |
| 2                                                                      | › 사용자 이름 예) ○○○@○○.e-broad.ne.jp      |  |  |  |  |
| 3                                                                      | 3 이메일 주소의 '비밀번호'                      |  |  |  |  |
| 수신                                                                     | 수신용 메일 서버(POP3)                       |  |  |  |  |
| 4                                                                      | ④ 예)pop. ○○.e-broad.ne.jp ⑤ 포트 번호 110 |  |  |  |  |
| 발신용 메일 서버(SMTP)                                                        |                                       |  |  |  |  |
| ⑥         예)smtp. ○○.e-broad.ne.jp         ⑦         포트 번호         587 |                                       |  |  |  |  |
| 비민버승ㆍ○ 브부의 '드로 와리 토지' 메인은 차조하신시오                                       |                                       |  |  |  |  |

분은 '등록 완료 동시' 메일을 삼소아입시

### 3 서버 정보의 입력

수신 서버 정보의 입력 화면이 표시되면 아래 정보를 입력하고 '다음으로' 를 탭합니다.

| ■수신 메일 서버의 설정 |         |  |
|---------------|---------|--|
| 사용자 이름        | 2을 입력   |  |
| 비밀번호          | ③을 입력   |  |
| 서버            | ④을 입력   |  |
| 보안 종류         | 없음을 선택  |  |
| 포트            | 110을 입력 |  |
| 서버에서 메일을 삭제   | 임의      |  |
|               |         |  |

| 수신 메일 서     | 버의 설정                 |   |
|-------------|-----------------------|---|
| 사용자 이름      | 000@00.e-broad.ne.jp  |   |
| 비밀번호        |                       |   |
| 서버          | pop. OO.e-broad.ne.jp |   |
| 보안 중류       | 없음                    | Ŧ |
| 포트          | 110                   |   |
| 서버에서 메일을 삭제 | 임의                    | ¥ |

#### 발신 서버 정보의 입력 화면이 표시되므로 아래 정보를 입력하고 '다음으로'를 탭합니다.

#### ■발신 메일 서버의 설정 SMTP 서버 <u>6</u>을 입력 보안 종류 없음을 선택 포트 587을 입력 로그인이 필요 체크하기 사용자 이름 (2)을 입력 인증 ③을 입력

| SMTP 서버      | smtp. OO.e-broad.ne.jp |
|--------------|------------------------|
| 보안 종류        | 없음                     |
| 포트           | 587                    |
| ☑ 로그인        | 이필요                    |
| 사용사 이름<br>인증 |                        |
| 20           |                        |

#### '계정 옵션' 설정 화면이 표시됩니다. 사정에 맞게 설정하고 '다음으로'를 탭합니다.

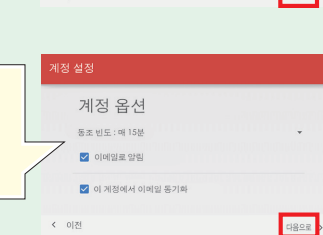

#### 설정 완료 화면이 표시됩니다. '다음으로'를 탭하시면 설정이 완료됩니다.

|   | 5 설정                                         |
|---|----------------------------------------------|
|   | 계정 설정 완료                                     |
| 7 | 미 계정의 이름을 지정 (선택 가능)<br>○○○@○○.e-broad.ne.jp |
|   | 당신의 이름 (보내는 메일에 표시 )                         |

다음으로

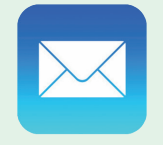

### e-Broad 메일 설정 방법

예) OOO@OO.e-broad.ne.jp

예) OOO@OO.e-broad.ne.jp

포트 번호

포트 번호

110

587

비밀번호

켜짐

(5)

 $\overline{7}$ 

'iPhone(이메일 앱)' 으로 이메일을 이용하실 때의 설정입니다.

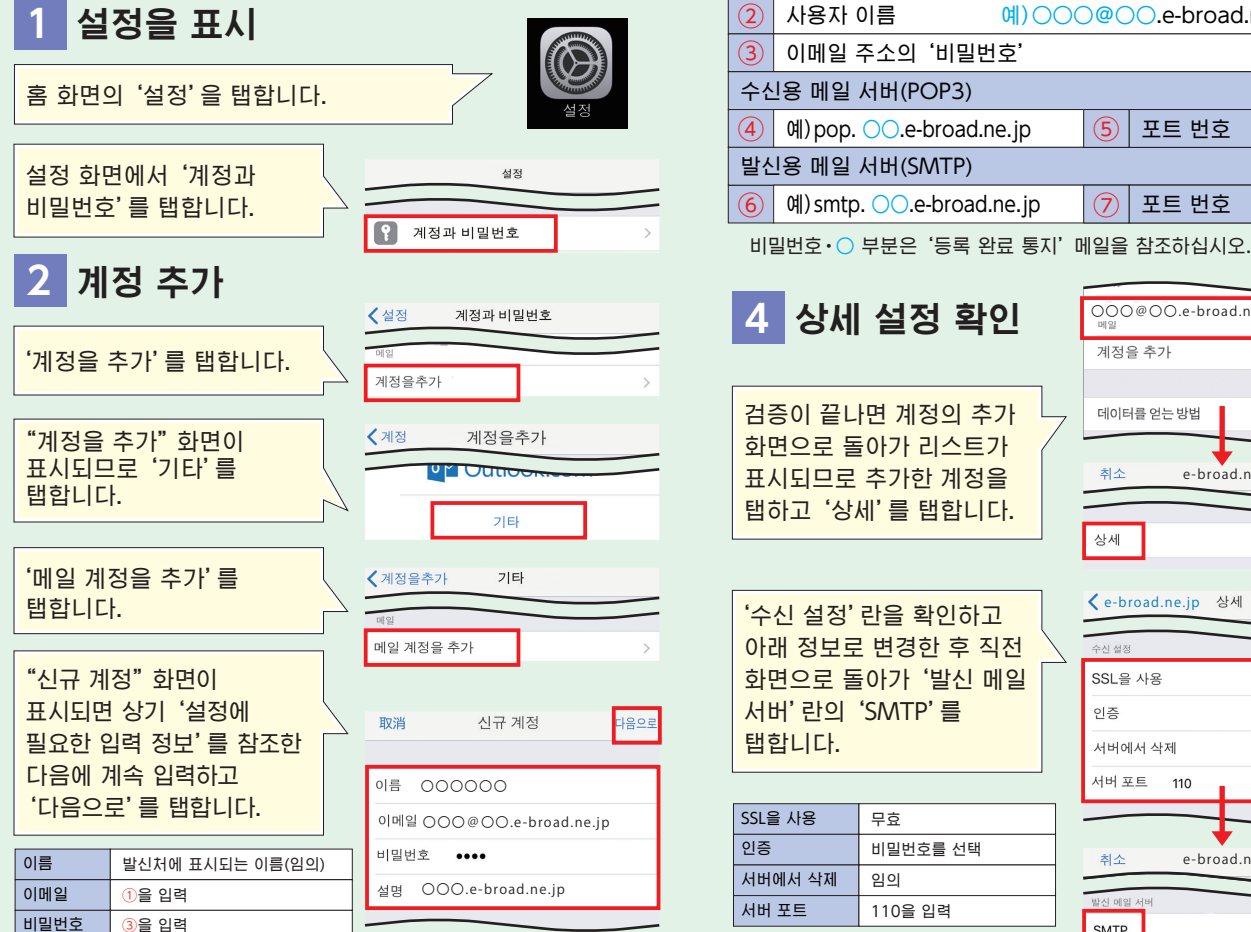

iPhone

(이메일 앱)

#### 000@00.e-broad.ne.jp 계정을 추가 데이터를 얻는 방법 푸시 > 취소 e-broad.ne.jp 완료 상세

✓ e-broad.ne.jp 상세

SSI 을 사용

인증

<

'수신 설정' 란을 확인하고 아래 정보로 변경한 후 직전 화면으로 돌아가 '발신 메일 서버' 란의 'SMTP' 를

설정에 필요한 입력 정보

이메일 주소

이름 (1)

발신처에 표시되는 이름(임의)

| SSL을 사용 | 무효       |
|---------|----------|
| 인증      | 비밀번호를 선택 |
| 서버에서 삭제 | 임의       |
| 서버 포트   | 110을 입력  |
|         |          |

| 서버에서 식   | 제             | 임의 > |
|----------|---------------|------|
| 서버 포트    | 110           |      |
|          |               |      |
| 취소       | e-broad.ne.jp | 완료   |
| 발신 메일 서버 |               |      |
| SMTP     |               | >    |
|          |               |      |

SMTP

smtp. OO.e-broad.ne.jp

| '프라이머리 서버' 를 탭하고 | L |
|------------------|---|
| 발신 서버의 상세 화면으로   |   |
| 이동합니다.           |   |

| SSL을 사용 | 무효       |
|---------|----------|
| 인증      | 비밀번호를 선택 |
| 서버 포트   | 587을 입력  |

마지막으로 계정 상세 화면으로 돌아가 '완료'를

탭하시면 설정은

완료됩니다.

| 취소      | 00.e-broad.ne.jp | 완료         |
|---------|------------------|------------|
| 비밀번호    |                  |            |
| SSL을 사용 |                  | $\bigcirc$ |
| 인증      |                  | 비밀번호 >     |
| 서버 포트   | 587              |            |
|         |                  |            |

취소 e-broad.ne.jp 완료 계정 POP 계정 정보

서버 산제

취소 'POP'을 탭하고 아래 정보를 입력한 후 '저장'을 탭합니다.

수신・발신 서버의 설정

자동입력

설명

3

| ■수신 메일 서버의 설정 |               |
|---------------|---------------|
| 호스트 이름        | ④을 입력         |
| 사용자 이름        | 2을 입력         |
| 비밀번호          | ③을 입력         |
| ■발신 메일 서버의 설정 |               |
| 호스트 이름        | <u>6</u> 을 입력 |
| 사용자 이름        | 2을 입력         |
| 비밀번호          | ③을 입력         |

"서버 식별 정보를 검증할 수 없습니다"라고 표시되므로 그대로 '계속'을 탭합니다.

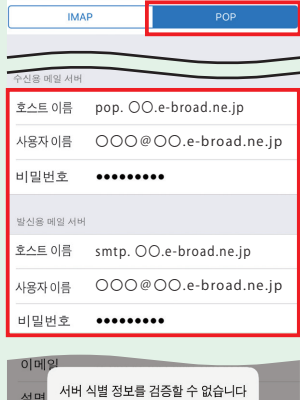

신규 계정

저장

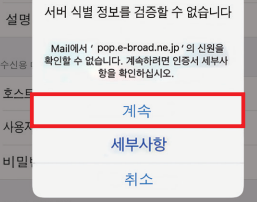

14 \*

### 자주하는 질문

#### 컴퓨터를 한 대 더 사려고 하는데 2대를 연결해서 사용할 수 있습니까?

무선랜 루터 또는 스위칭 허브를 이용하시면 가능합니다.

#### 통신 속도가 어느 정도입니까?

거주하시는 맨션에 따라 서비스 형태가 다릅니다. 상세한 내용은 콜센터로 문의하십시오. 또한, 당사의 인터넷 서비스는 베스트 에포트 방식으로 안내 속도는 모두 이론치입니다. 고객님께서 이용하시는 컴퓨터 환경, 설정 상황, 사이트까지의 경로 혼잡 상황에 따라 통신 속도는 달라집니다. 미리 양해 바랍니다.

#### e-Broad는 계약 절차가 필요합니까?

e-Broad는 맨션 표준설비로 임대주와 계약하고 있으므로 e-Broad가 도입된 맨션에 거주하시는 입주자께서는 광회선 + 프로바이더 서비스를 별도 계약 없이 이용하실 수 있습니다.

#### 다른 회사 프로바이더로 인터넷을 계약하고 있는데 해약을 해도 좋을까요?

현재 계약하고 계시는 다른 회사 프로바이더를 해약하셔도 e-Broad 인터넷을 이용 가능합니다. 다른 회사 프로바이더의 해약에 관한 상세 내용은 고객님께서 확인하셔서 판단하시기 바랍니다.

#### 포트 개방은 가능합니까?

e-Broad에서는 포트 개방 서비스를 제공하고 있습니다 (고객 한 명당 포트 1개 한정). ※수수료를 별도로 받습니다. ※파일 교환 등 저작권에 저촉될 우려가 있는 것은 자제하십시오. ※개방하는 포트 번호와 프로토콜(UDP/TCP)을 사전에 알아 보십시오(0~1024번 포트는 개방할 수 없습니다). 상세한 내용에 관해서는 콜센터로 연락하십시오.

#### e-Broad 메일의 메일 계정은 자신이 직접 선택할 수 있습니까?

"@"의 앞쪽을 자유롭게 정하실 수 있습니다. ※작성 가능한 문자수는 2~15자입니다. ※소문자의 알파벳(a~z), 숫자(0~9), 하이픈(-), 언더바(\_), 닷(.)을 이용할 수 있습니다. ※기호는 계정의 맨 앞 및 맨 끝에 사용하거나, 연속으로 사용할 수는 없습니다.

#### 이메일 주소, 비밀번호는 변경할 수 있습니까?

이메일 주소, 비밀번호는 변경할 수 있으나 별도 변경 수수료가 발생합니다. 이메일 주소 변경을 희망하시는 경우에는 엔트리 폼(https://e-broad-form.jp/emails/)으로 연락하십시오. 비밀번호 변경을 희망하시는 경우에는 콜센터로 연락하십시오.

#### 인터넷 연결이 잘 안 되는 등 기타 궁금하신 점이 있으시면 아래 연락처로 문의하십시오.

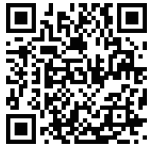

■문의처 이메일 폼

https://e-broad-form.jp/inquiry

1차 접수 전용 프리 다이얼 / 24시간 365일(접수만)

e-Broad 콜센터 🚾 0120-333-645 ※문의 접수 후에 당사 전문 스태프가 고객님께 전화로 연락드립니다. ※당사 영업시간 외 및 일요일, 공휴일, 당사 지정 휴일에 문의하시면 다음 영업일에 연락드리니 미리 양해 바랍니다.

e-Broad Communications Inc.